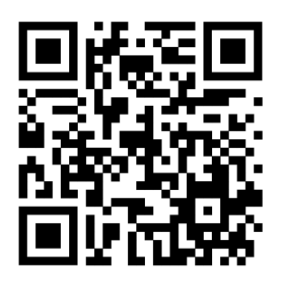

## Как оставить отзыв по результатам независимой оценки качества на сайте <u>bas.gov.ru</u>

## Можно через мобильное приложение «Наше мнение»

Наведите камеру и скачайте приложение. Доступно для OS Android и iOS.

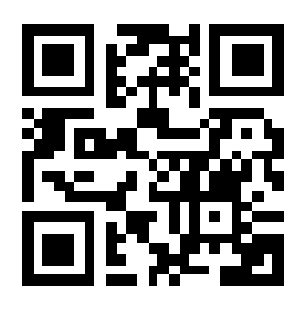

## 1. Либо перейти на сайт <u>https://bus.gov.ru</u>

| louck: разветвите 🚦 Усиленная квалиф 👸 ВИДЕОКОНФЕРЕН 🤹 Межмуниципальн 🚺 Комус – товары дл      | Са Талинанании Олина Парод in: Общение в Общение в Общение в |
|------------------------------------------------------------------------------------------------|--------------------------------------------------------------|
| Меню 🔲 Мобильное приложение                                                                    | Омская обл 🗸 👍 🕥 🕒 Войти 🗸                                   |
| ОФИЦИАЛЬНЫЙ САЙТ<br>для размещения информации о государственных<br>(муниципальных) учреждениях |                                                              |
| ГРАЖДАНАМ ОРГАНАМ ВЛАСТИ УПОЛНОМОЧЕННЫМ ОРГАНАМ                                                |                                                              |
|                                                                                                |                                                              |
| Тюкалинский профессиональный колледж                                                           | Q                                                            |
| Все параметры поиска →                                                                         |                                                              |

- 2. Нажмите **Э**войти > в правой части сайта и авторизуйтесь через госуслуги
- 3. В строке поиск вводим наименование организации (обратите внимание на регион, если он будет не верный, то поиск выдаст ошибку)

4. Нажмите

🖵 Оставить отзыв

5. Заполните все пустые графы отмеченные напишите ваш отзыв и нажмите кнопку Отправить